# ①マイアカウント>My月便登録状況より 該当のMy月便設定の「詳細」を押す

| MENU                     | Amway    | レン キー<br>PV/BV LOS マイアカウント カート |  |
|--------------------------|----------|--------------------------------|--|
| 発注                       | 番号・キーワード | Q                              |  |
| ホーム / マイアカウント / My月便登録状況 |          |                                |  |
| <b>℃</b> My月便登録状況        |          |                                |  |

### 現在のMy月便設定

表示するMy月便設定を以下より選択してください

| 毎月の<br>オーダー処理日 | お支払い方法<br>お届け先            |    |
|----------------|---------------------------|----|
| 10日            | PT保証付自動引き落と<br>し<br>登録住所  | 詳細 |
| 22日            | PT保証付自動引き落と<br>し<br>配送先住所 | 詳細 |

# ②「配送日指定・月単位変更」タブから 変更したい月を選択

## 現在のMy月便設定

| 毎月 10 日, PT保証付自動引き落とし, 登録住所 🗸 🗸 |              |  |
|---------------------------------|--------------|--|
| オーダー処理日                         | 毎月10日        |  |
| 支払方法                            | PT保証付自動引き落とし |  |
| お届け先                            | 登録住所         |  |

納品書の受取設定の確認・変更はこちら

| My月便設定を変更   |            |                 |
|-------------|------------|-----------------|
|             | My月便設定の削除  | <b>K</b>        |
| 制品          | 会員価格/PV/BV | 配送日指定・月単位変<br>更 |
| 配送日指定・月単位変更 |            |                 |
| 2024/09     |            | +               |
| 2024/10     |            | +               |
| 2024/11     |            | +               |

# ③以下画面が開くので「変更」を選択

| 配送日指定・月単位変更 |              |
|-------------|--------------|
| 2024/09     | -            |
| 配送日指定:指定なし  |              |
| お届け先        | 登録住所         |
| オーダー処理日     | 10日          |
| 配送時間        | 指定しない        |
| 支払方法        | PT保証付自動引き落とし |

| 変更             |
|----------------|
| ※ 赤字は変更した項目です。 |

# ④変更内容を入力し「確認する」を選択

### オーダー処理予定のMy月便製品

以下の製品が[9/2024]にオーダー処理されます。

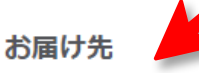

# オーダー処理日

# ⑤「変更する」を選択し変更完了

[9/2024]オーダー処理予定のMy月便設定を変更します。

| sop プロテイン (チョコレート) ※ 毎月配送                                                      | 9月10日 ~                                       | お届け先                                                               |
|--------------------------------------------------------------------------------|-----------------------------------------------|--------------------------------------------------------------------|
| 発注番号 :5460<br>会員価格 :4,670 円<br>数量 :1<br>PV/BV : 3,110 /4,324<br>会員価格 : 4,670 円 | ※オーダー処理日を変更すると、配送指定日の設定がリセットされます。<br>配送日      | 150-0042         渋谷区         宇田川町7-1         オーダー処理日         9月20日 |
| 合計製品数:1                                                                        | 指定しない                                         | 配送日                                                                |
| 合計数量:1<br>合計PV/合計BV:3,110/4,324<br>合計会員価格:4,670 円                              | ※配送日を指定しない場合、通常オーダー処理日から2<br>日~7日後に製品をお届けします。 | 配送時間           指定しない           支払方法                                |
| お届け先                                                                           | 配送時間                                          |                                                                    |
| ● 登録住所                                                                         |                                               | 変更する                                                               |
| 150-0042<br>渋谷区                                                                | 支払方法                                          | キャンセル                                                              |
| 宇田川町7-1                                                                        | <ul> <li>PT保証付自動引き落とし</li> </ul>              | 亦再佰日(+1)」下5つです                                                     |
| ○ 配送先住所                                                                        |                                               | 发史项口1d以下JJC9                                                       |
| 150-0042                                                                       | 確認する                                          | ・お届け先                                                              |
| ☆日ピ<br>宇田川町7-1                                                                 | キャンセル                                         | <ul> <li>・オーター処理日</li> <li>・配送日</li> <li>・配送時間</li> </ul>          |
|                                                                                |                                               | ・支払方法                                                              |